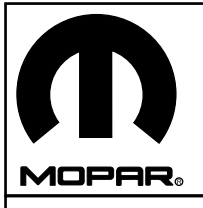

## JEEP WRANGLER Hard Top Wiring Kit

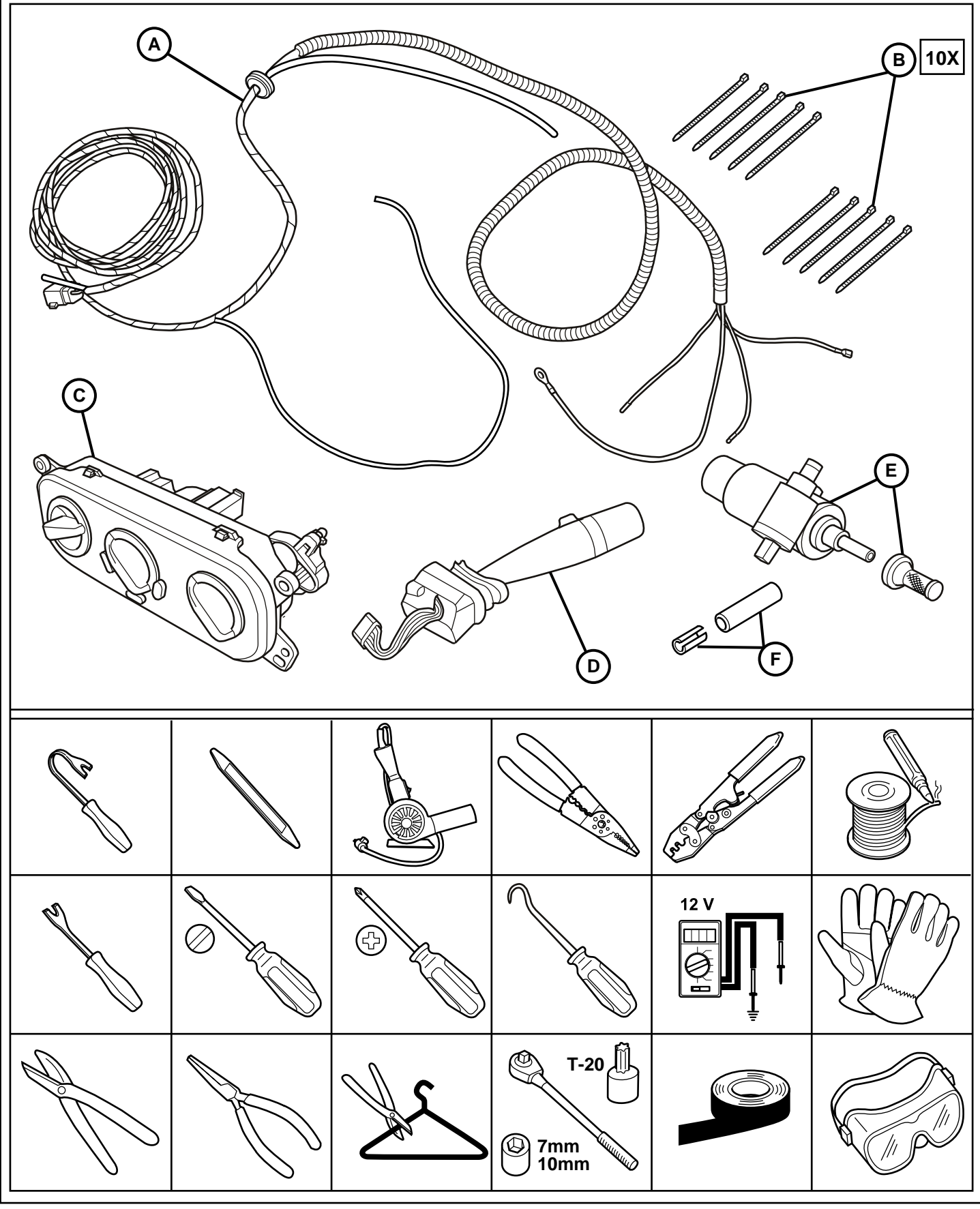

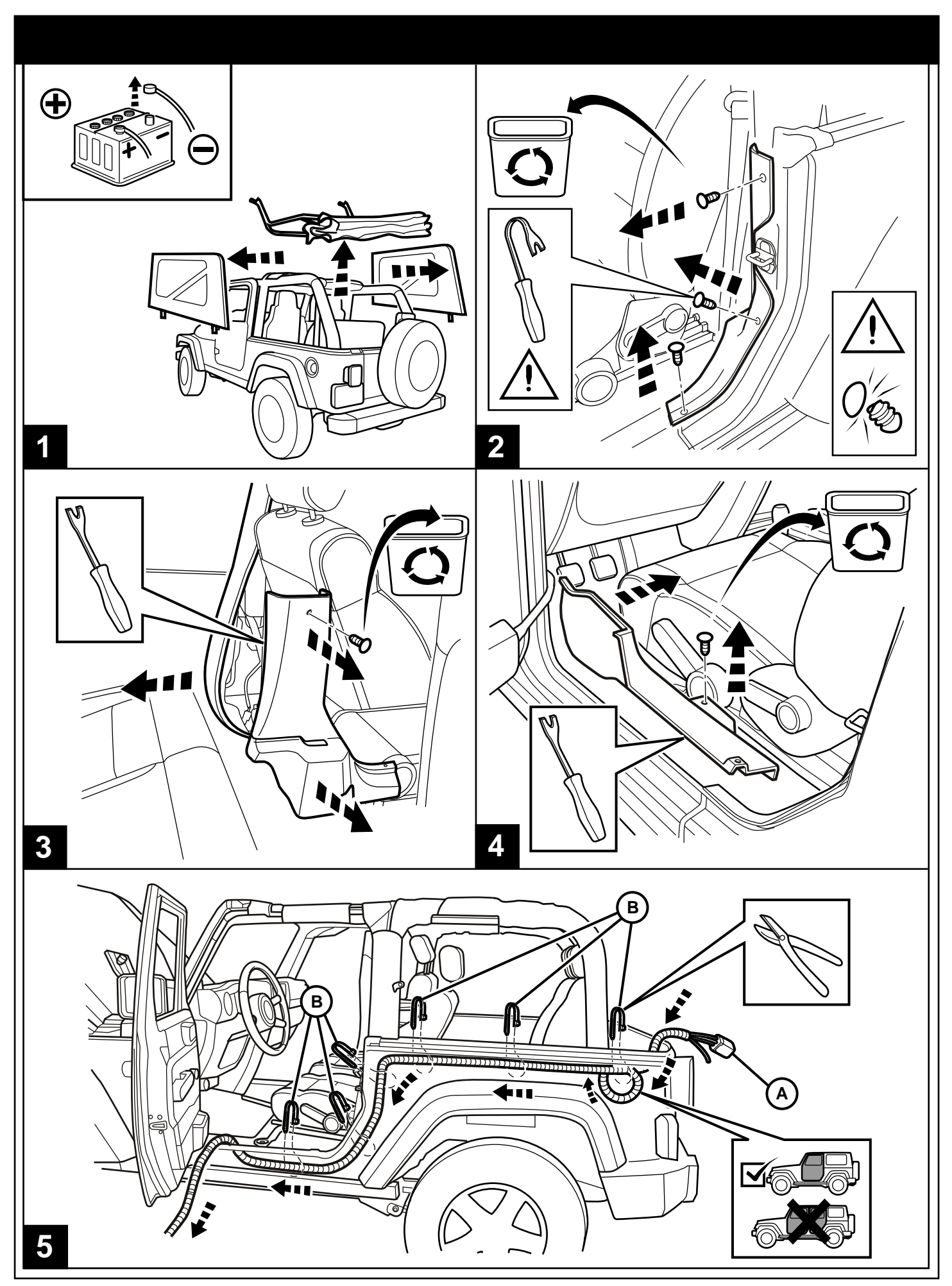

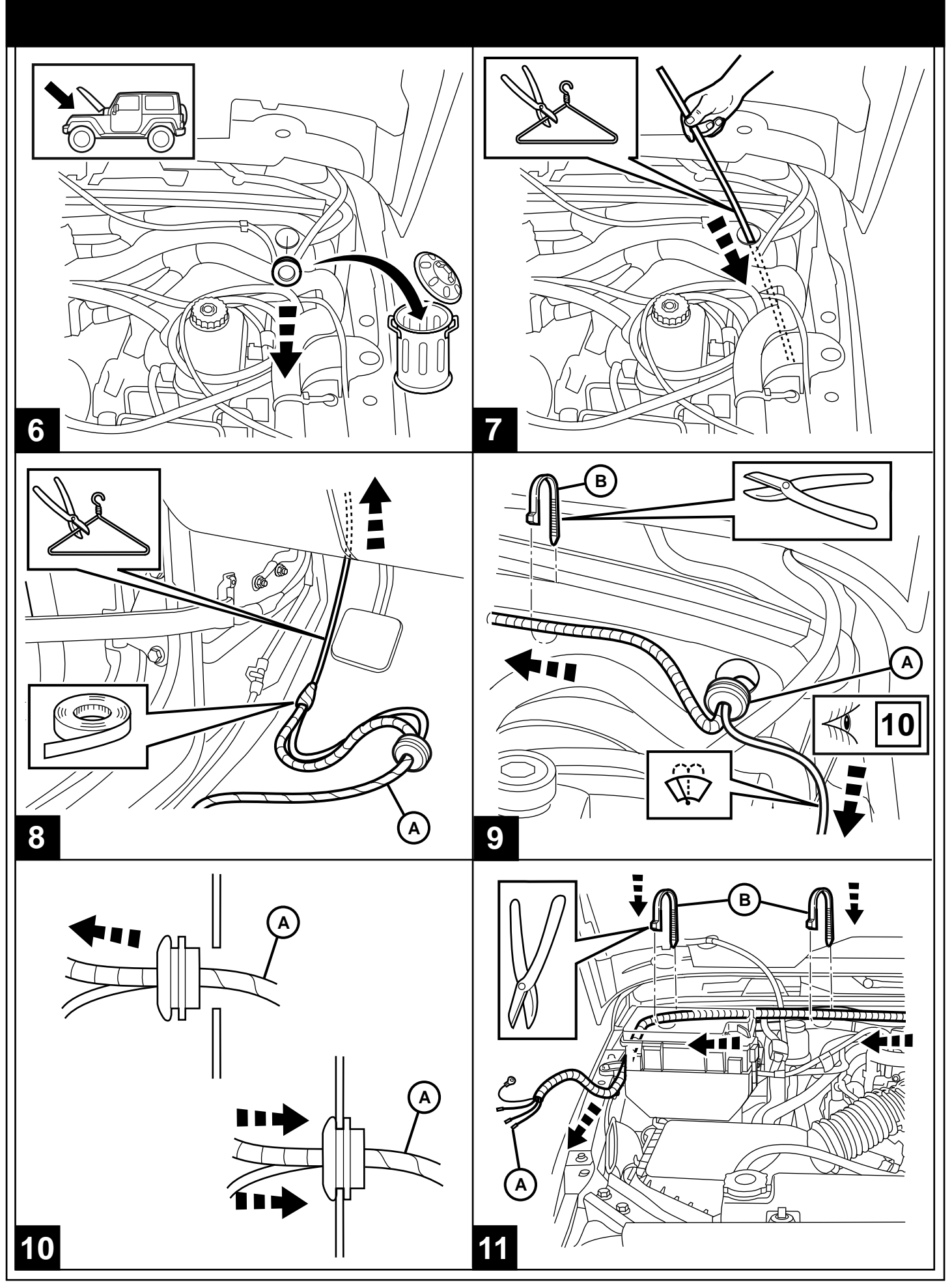

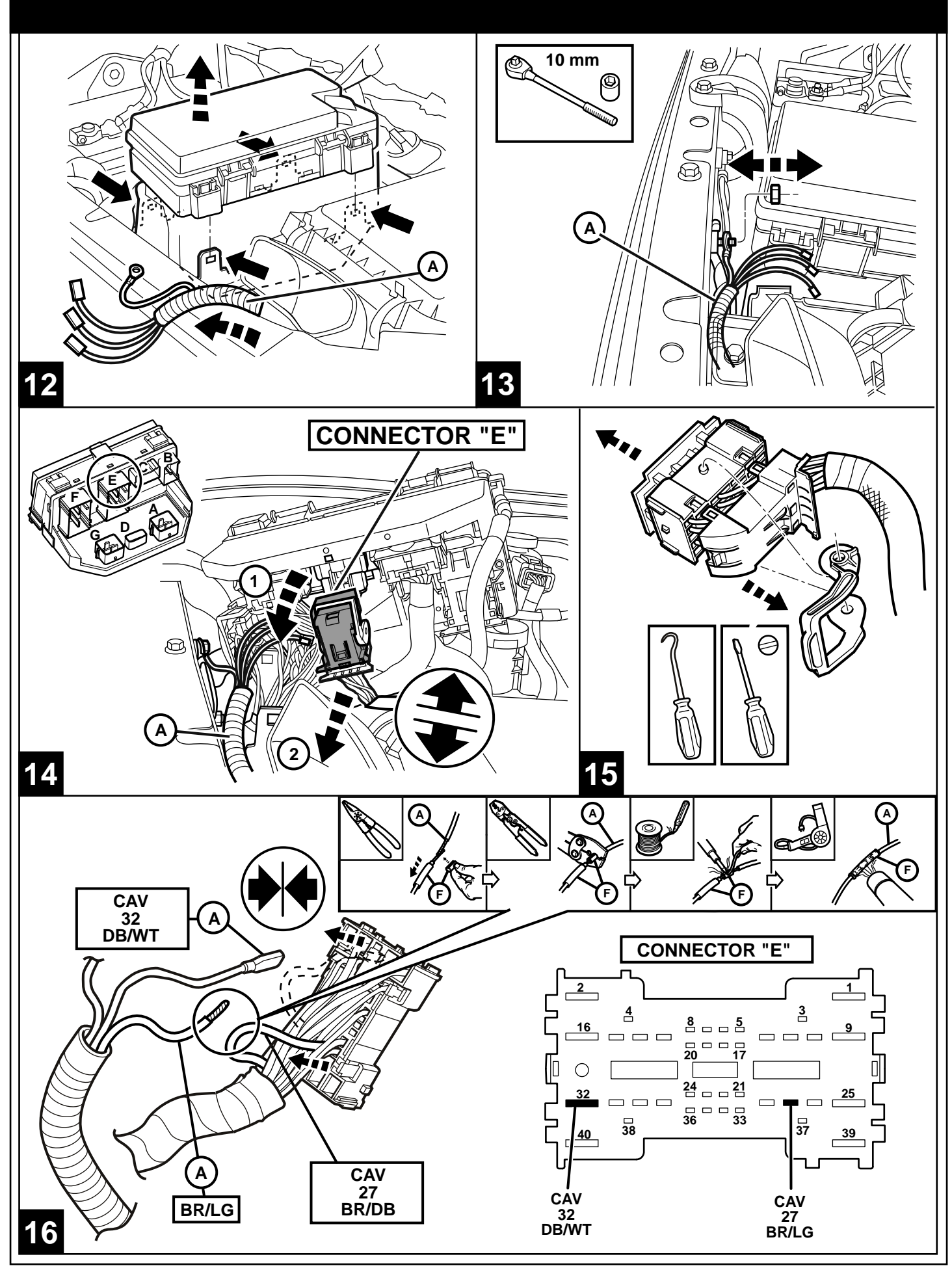

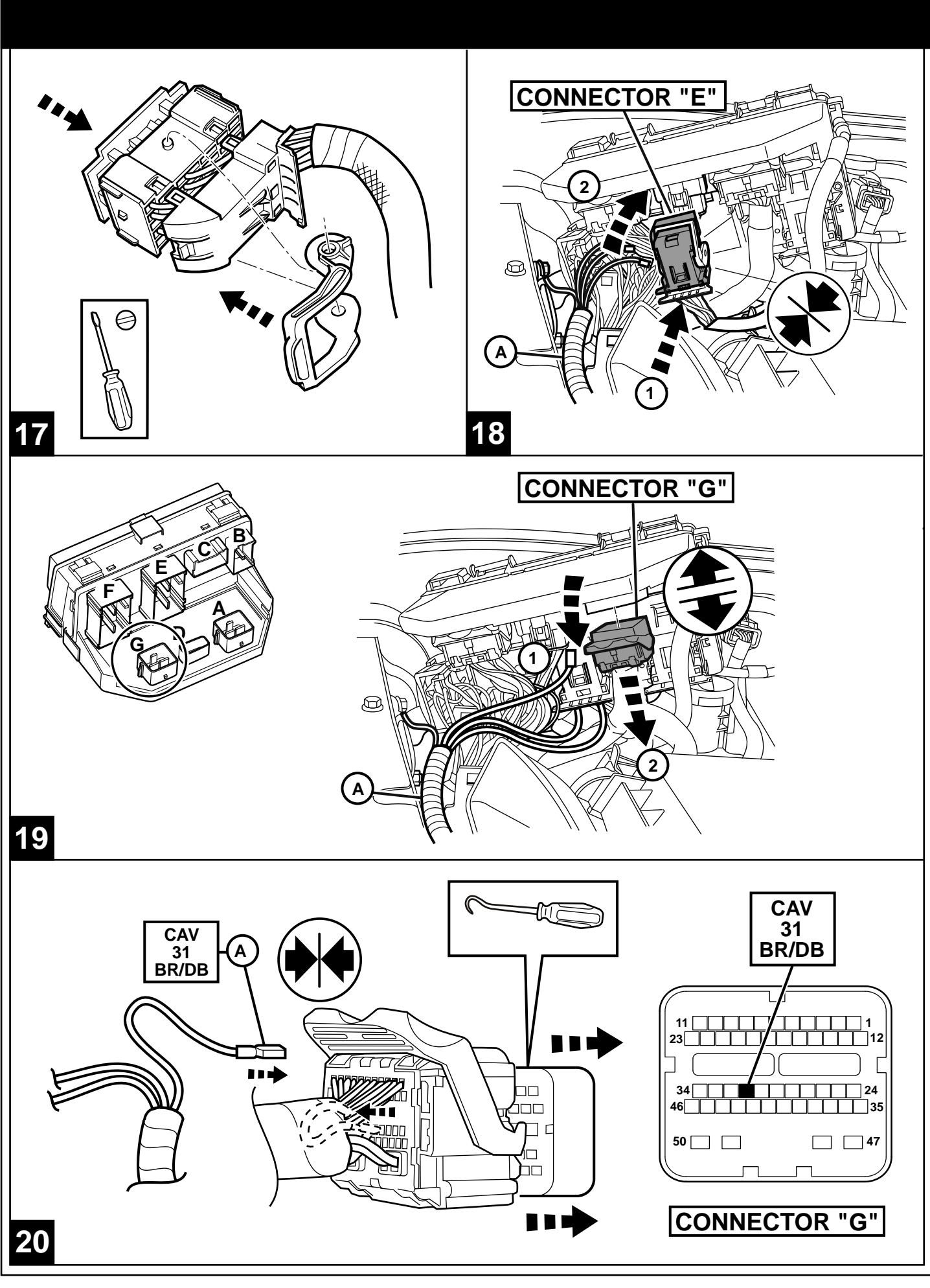

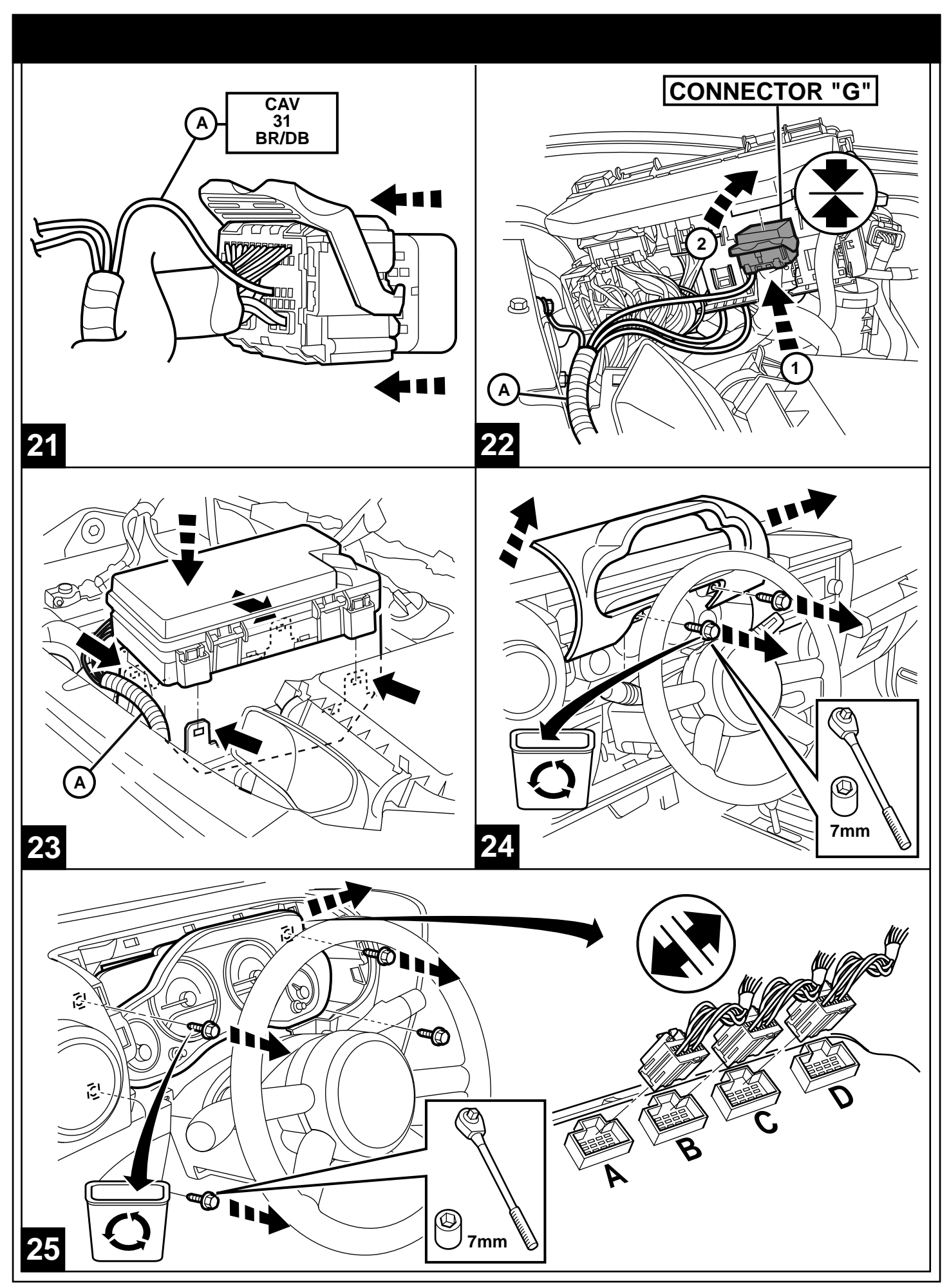

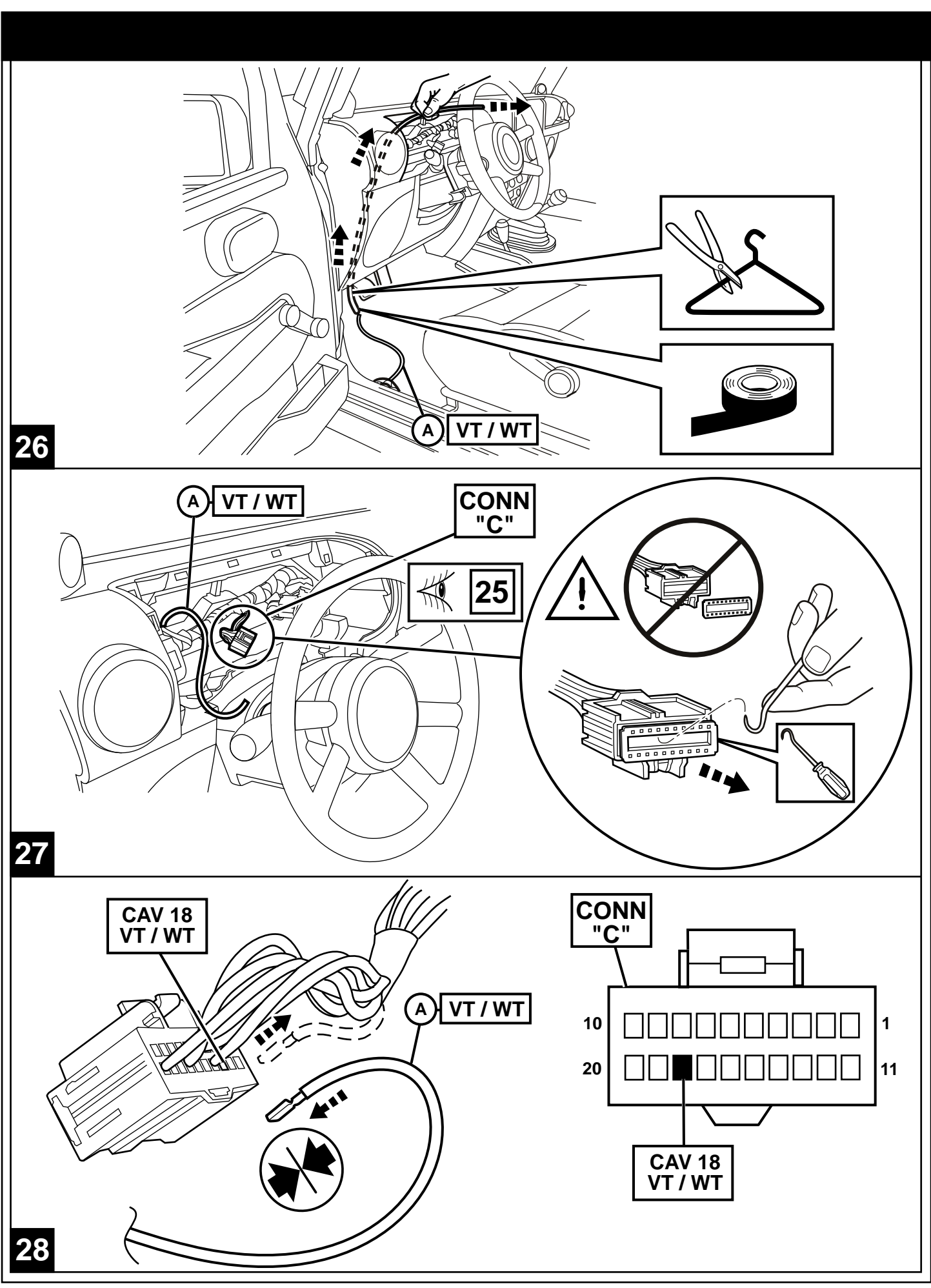

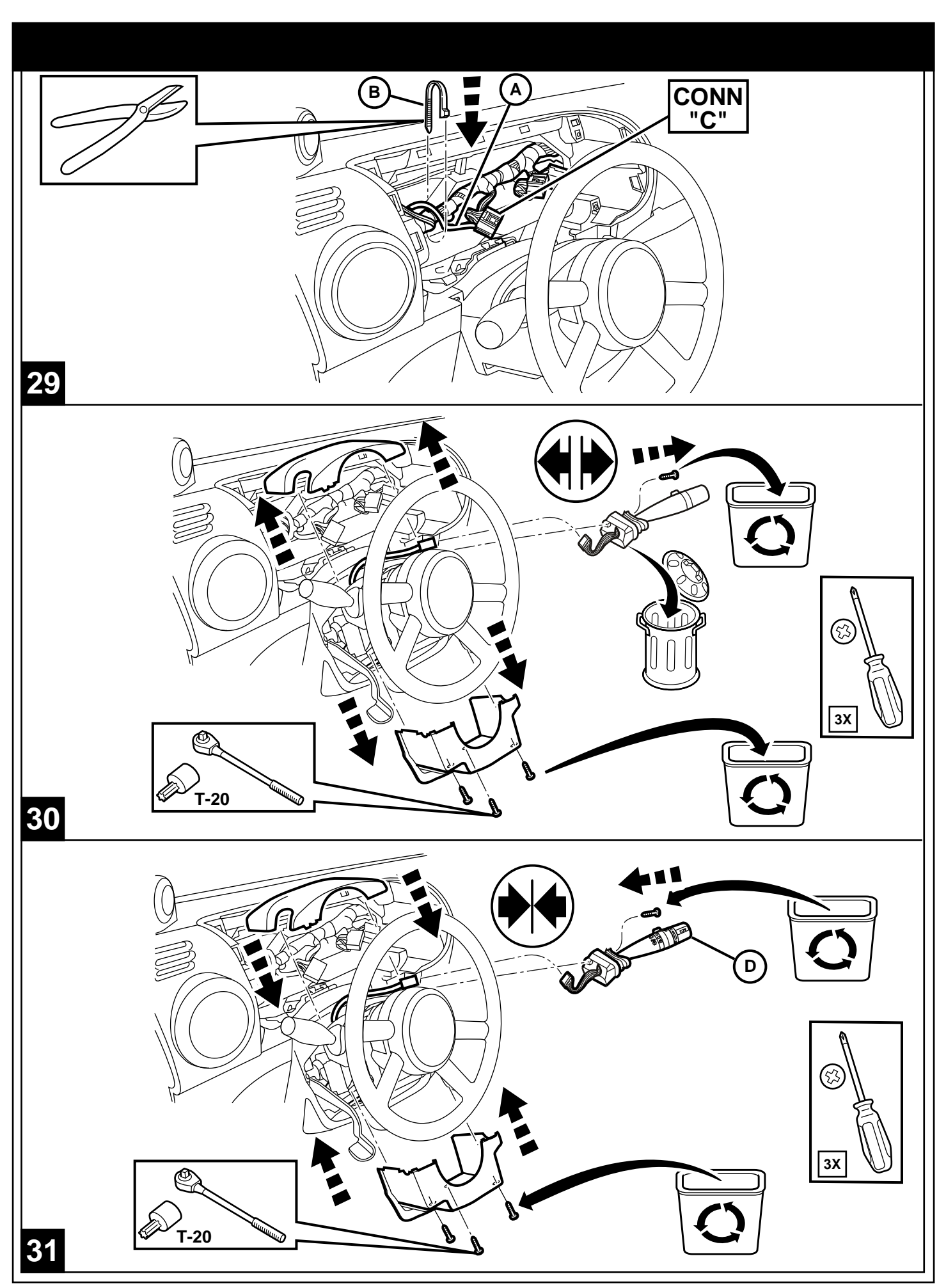

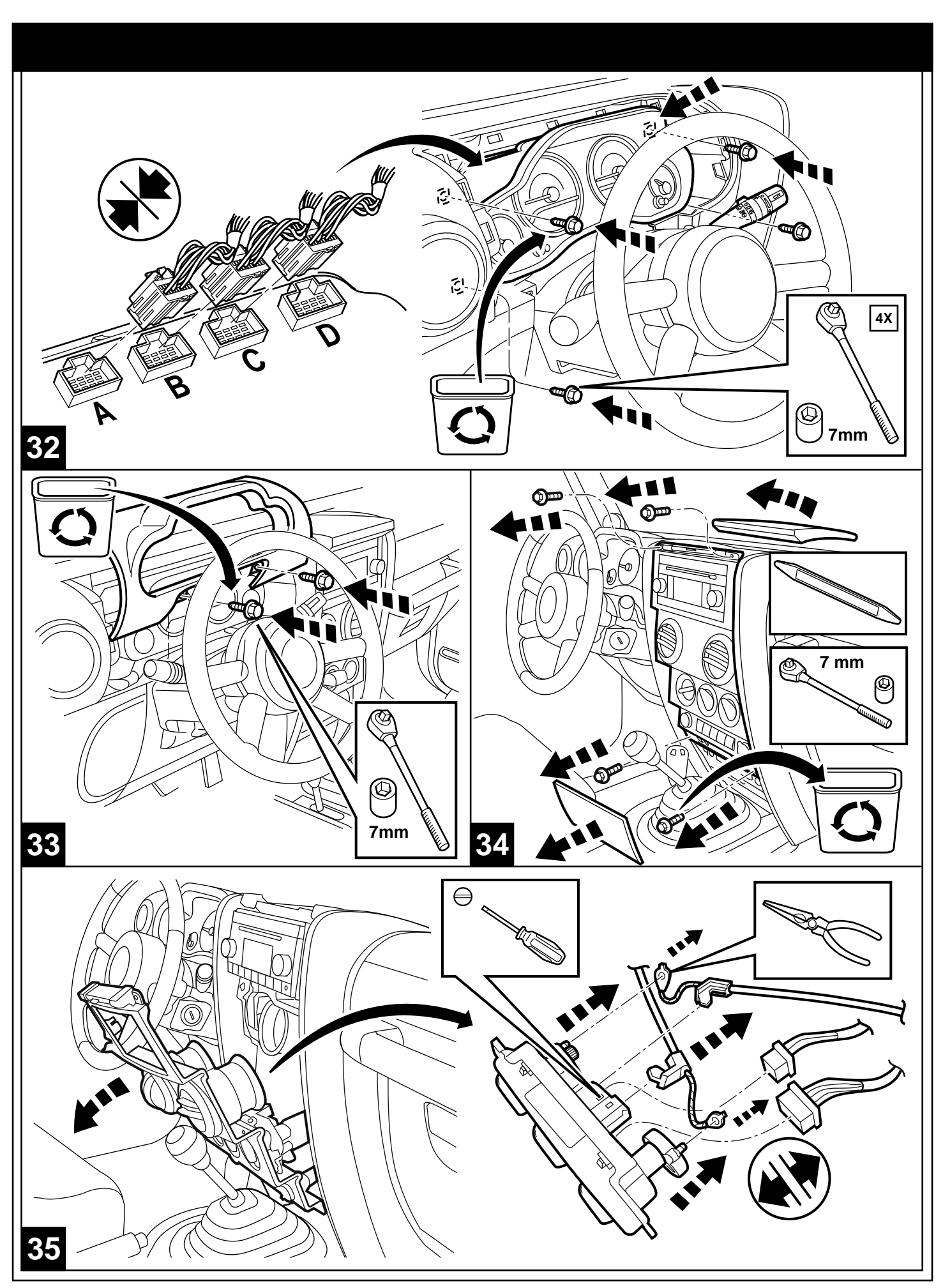

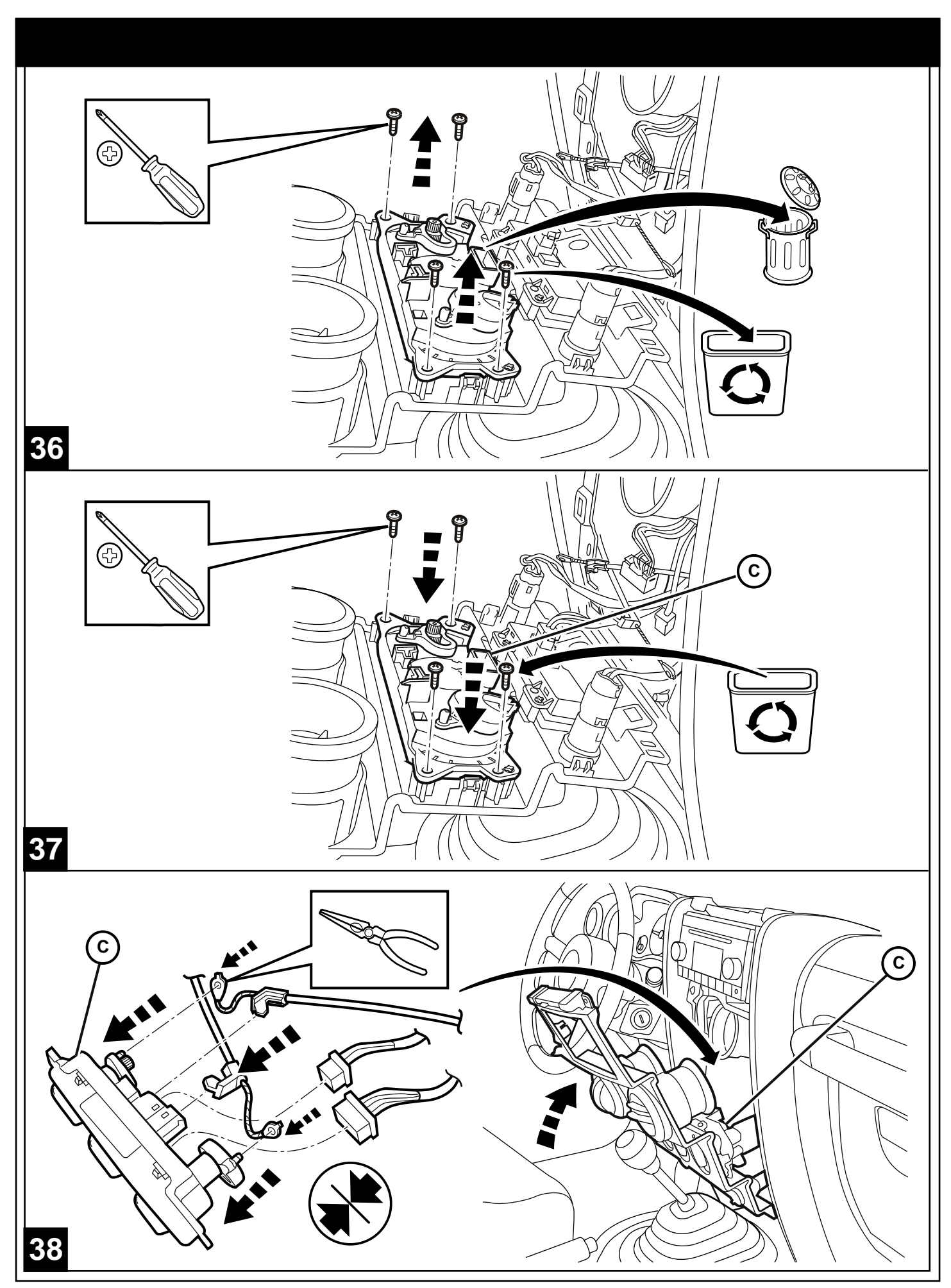

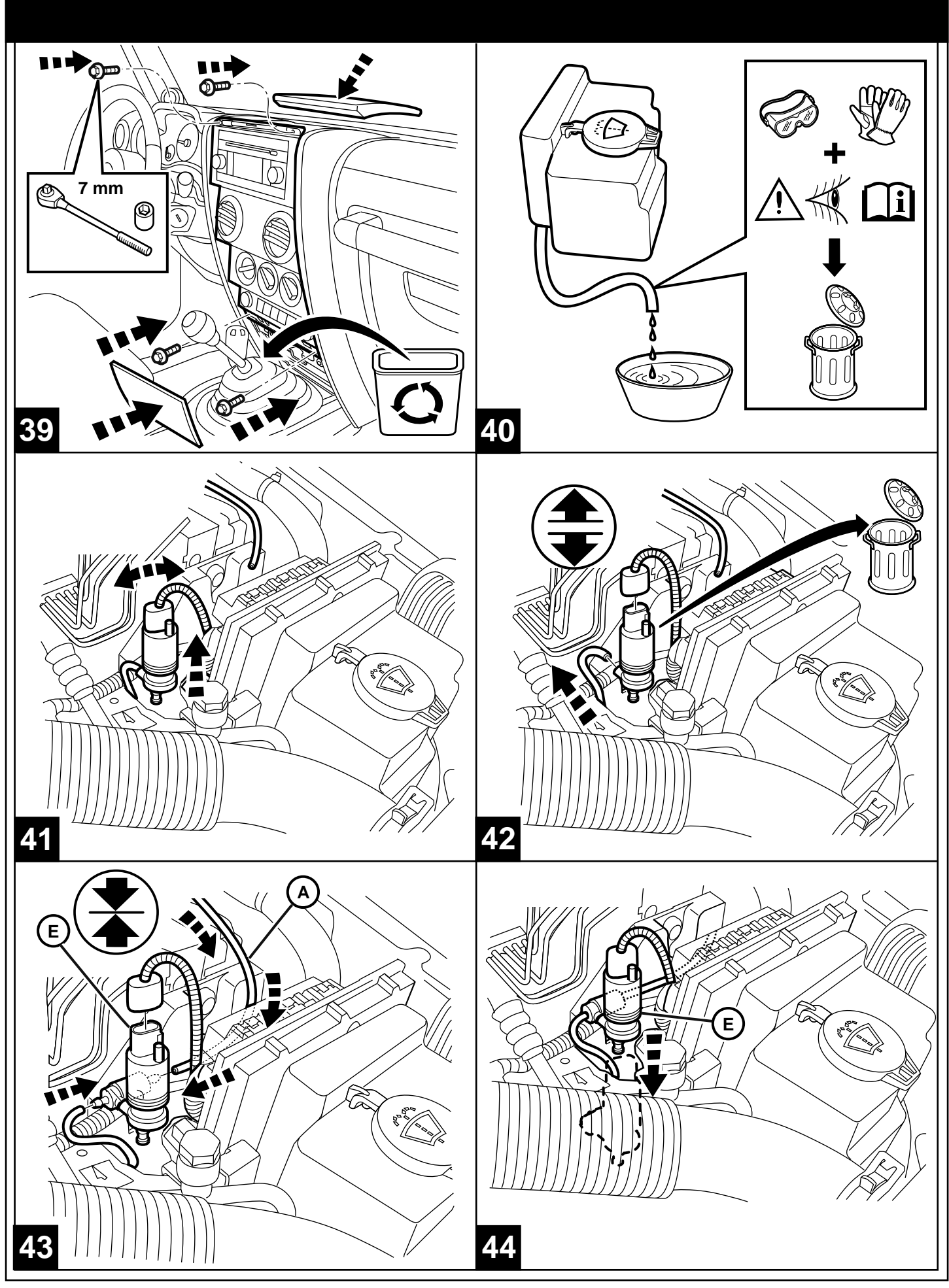

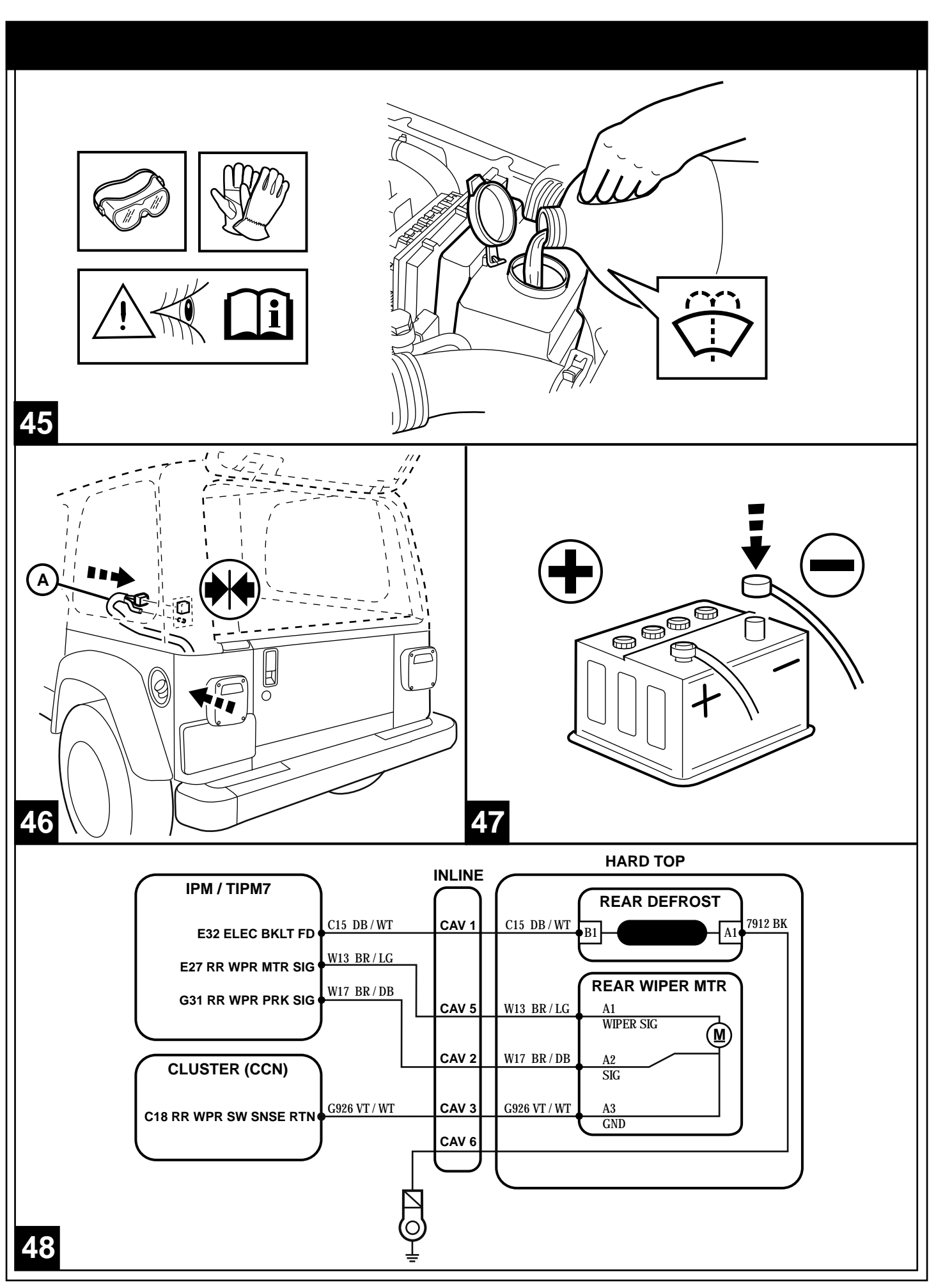

Vehicle VIN must be updated with the sales code of the added accessory in order to enable system functionality. Using the DealerCONNECT website and a StarSCAN diagnostic tool, complete the procedure below:

- Log on to https://dealerconnect.chrysler.com
- In the "Vehicle Option" screen under the "Global Claims System" category in the "Service" tab, enter vehicle VIN and add sales code(s) noted below as a "Dealer Installed Option".
  - JHB (Rear Window Wiper/Washer)
  - GFA (Rear Window Defroster)

• Confirm that the new sales code has been successfully added to the VIN.

With the StarSCAN diagnostic tool **connected to both the internet** (via Ethernet port or wireless connection) **and the vehicle**, follow the steps below:

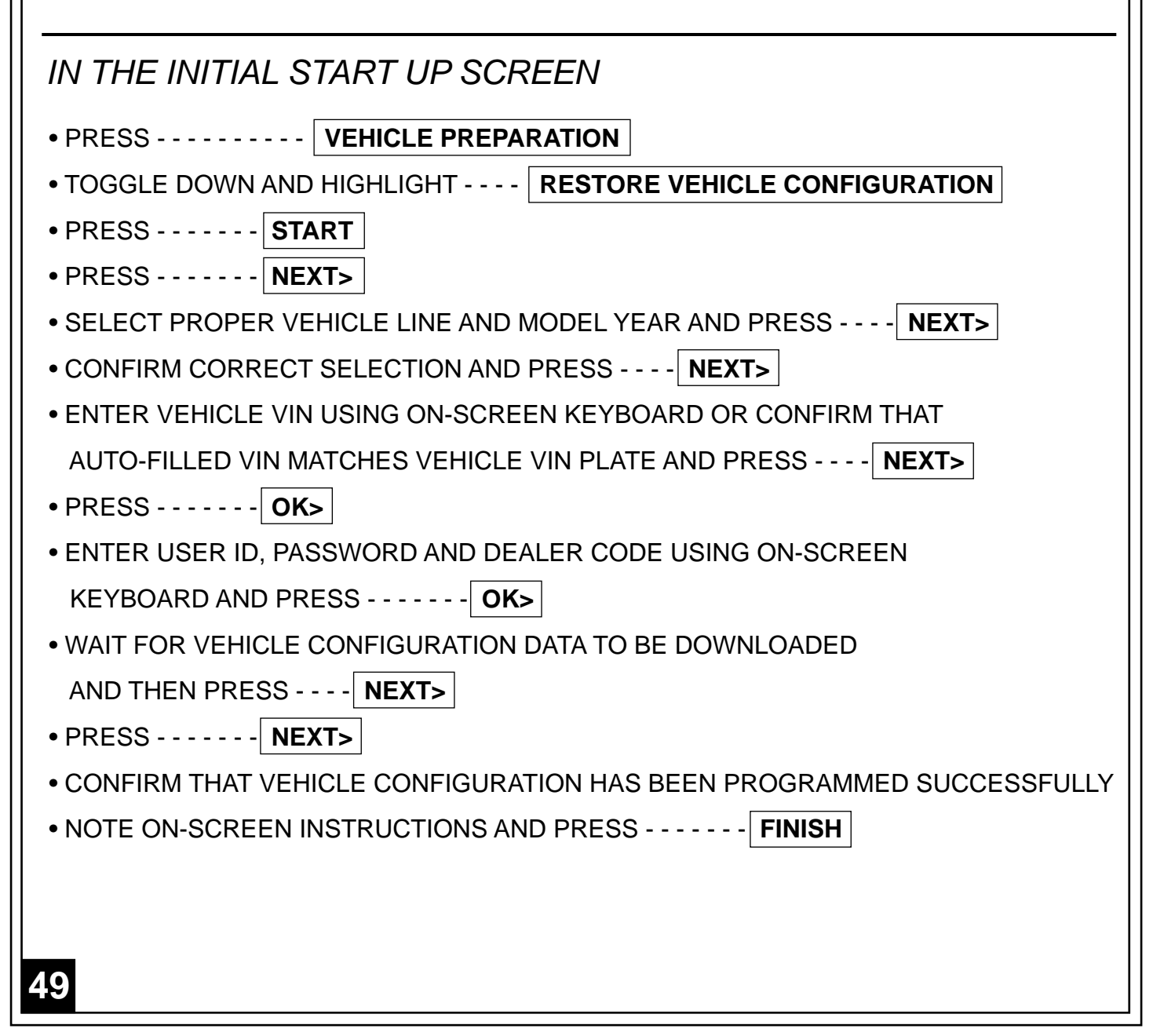

QSe debe actualizar el VIN del vehículo con el código de ventas del accesorio que se ha incorporado para habilitar la funcionalidad del sistema. Utilice el sitio Web DealerCONNECT y la herramienta de diagnóstico StarSCAN para llevar a cabo el siguiente procedimiento:

- Registrese en https://dealerconnect.chrysler.com
- En la pantalla "Vehicle Option" (opción de vehículo) de la categoría "Global Claims System" (sistema global de reclamaciones) en la pestaña "Service" (servicio), registre el VIN del vehículo y agregue el(los) código(s) de ventas anotados a continuación como una "Opción instalada por el distribuidor".
  - JHB (Limpiador/lavador de la ventana trasera)
  - GFA (Desempañador de la ventana trasera)

• Confirme que el código de ventas nuevo haya sido añadido correctamente al VIN.

Con la herramienta de diagnóstico StarSCAN **conectada tanto a Internet** (ya sea al puerto Ethernet o mediante conexión inalámbrica) **como al vehículo**, siga los pasos que se indican a continuación :

## EN LA PANTALLA DE INICIO

OPRIMA - - - - - - VEHICLE PREPARATION (Preparación del vehículo)

• CONMUTE Y RESALTE - - - RESTORE VEHICLE CONFIGURATION (Restaurar Configuración del vehículo)

- OPRIMA - - START (Comenzar)
- OPRIMA - - - NEXT> (Singuiente)
- SELECCIONE LA LÍNEA, MODELO Y AÑO CORRESPONDIENTES AL VEHÍCULO Y OPRIMA - - - -

----- NEXT> (Singuiente)

- CONFIRME LA SELECCIÓN CORRECTA Y OPRIMA - - | NEXT> (Singuiente)
- EGISTRE EL VIN DEL VEHÍCULO USANDO EL TECLADO DE LA PANTALLA O CONFIRME QUE EL VIN MOSTRADO AUTOMÁTICAMENTE COINCIDE CON LA PLACA DEL VIN DEL VEHÍCULO Y PRESIONE -

----- NEXT> (Singuiente)

- PRESIONE - - OK>
- REGISTRE LA IDENTIFICACIÓN DE USUARIO, LA CONTRASEÑA Y EL CÓDIGO DE DISTRIBUIDOR USANDO EL TECLADO EN LA PANTALLA Y OPRIMA - - - - **OK>**
- UNA VEZ QUE TERMINE LA DESCARGA DE LOS DATOS DE CONFIGURACIÓN DEL VEHÍCULO OPRIMA

----- NEXT> (Singuiente)

- PRESIONE - - | NEXT> (Singuiente)
- CONFIRME QUE LA CONFIGURACIÓN DEL VEHÍCULO SE HAYA PROGRAMADO SATISFACTORIAMENTE
- TOME NOTA DE LAS INSTRUCCIONES EN LA PANTALLA Y OPRIMA --- | FINISH (Terminar)

**49AS** 

Le NIV (numéro d'identification du véhicule) du véhicule doit être mis à jour avec le code de vente de l'accessoire ajouté afin que le système puisse être fonctionnel. À l'aide du site Web DealerCONNECT et de l'outil de diagnostic StarSCAN, suivre les étapes de la procédure ci-dessous :

- Se connecter à https://dealerconnect.chrysler.com
- Dans l'écran (Option du véhicule) situé sous la catégorie (Système général de réclamations) de l'onglet (Service), saisir le NIV du véhicule et ajouter le(s) code(s) de vente noté(s) ci-dessous comme (Option installée par le concessionnaire).
  - JHB (Essuie-vitre de lunette arrière)
  - **GFA** (Dégivreur de lunette arrière)

• Confirmer que le nouveau code de vente a été ajouté au NIV avec succès.

À l'aide de l'outil de diagnostic StarSCAN **connecté à Internet** (via un port Ethernet ou une connexion sans fil) **ainsi qu'au véhicule**, suivre les étapes ci-dessous :

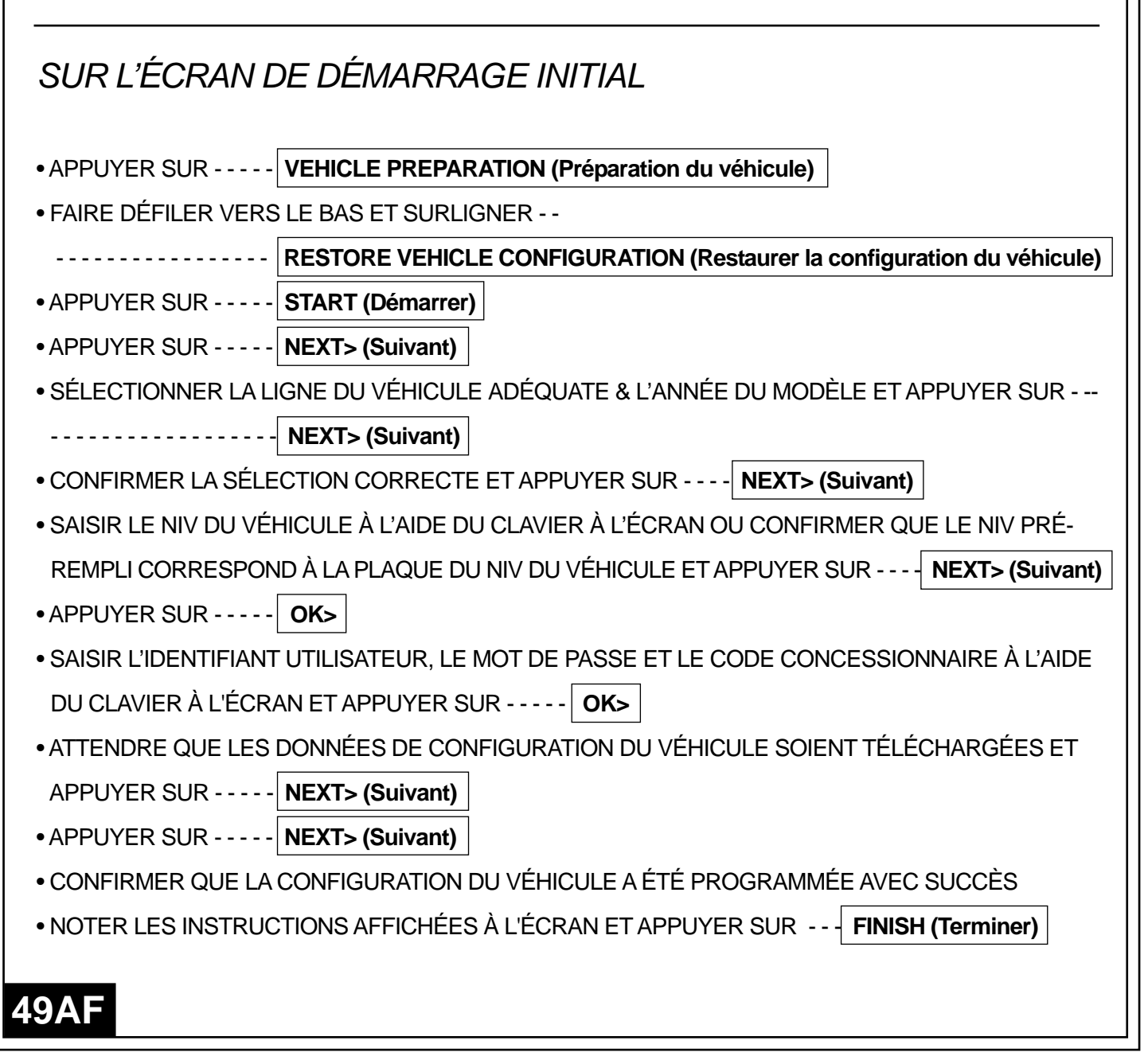

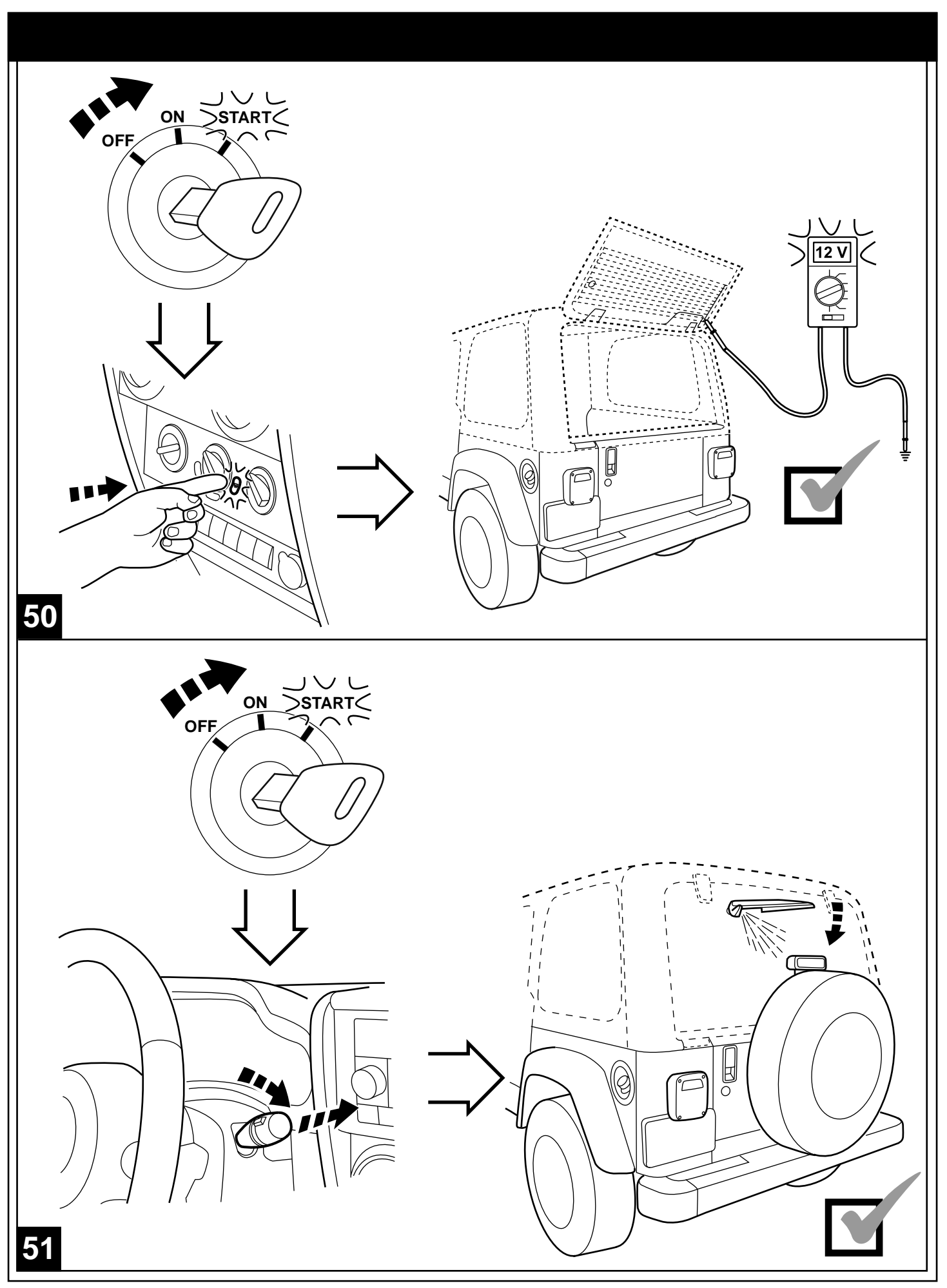